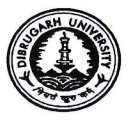

NO: DU/CDOE/PG/UG/BCA/1<sup>st</sup> Sem./2025/44

Date: 10/06/2025

#### **NOTIFICATION**

This notice pertains to all the Learner Support Centers (LSCs) / Study Centres under Centre for Distance and Online Education (CDOE), Dibrugarh University that **Course Selection and Examination Form Fill-up** of UG (including BCA) 1<sup>st</sup> semester and PG 1<sup>st</sup> Semester Programmes will be started from 10<sup>th</sup> June 2025. The modus operandi of student **Course Selection and Examination Form Fill-up** and its related matters of the CDOE are being maintained through the SAMARTH portal from the **Academic Session 2024-25 (session beginning January, 2025)** onwards. The Nodal Officer of the CDOE, D.U. SAMARTH portal now allows esteemed Coordinators of LSCs as well as students to use the portal for **course registration and Examination Form Fill-up**. All concerned are informed to go through the instructions given in **Annexure I** (for course registration/course selection if not done earlier), **Annexure II** (for examination form fill-up) and **Annexure III** (for LSCs/Study Centres).

- It is to be noted that the last date of examination form fill-up is  $20^{\text{th}}$  June, 2025.
- The exam form filling on CDOE SAMARTH portal is exclusively for the UG (including BCA) & PG 1<sup>st</sup> Semester students i.e. for the Academic Session 2024-25 (session beginning January, 2025) onwards.
- For backlog students (enrolled in preceding years), examination form fill-up will take place in the conventional manner.
- The examination Fees needs to be collected by the `respective LSCs/Study Centres from the students as done previously in conventional manner.

| Names of the fee |                                                                                                    | Amount (in Rs.)                         |
|------------------|----------------------------------------------------------------------------------------------------|-----------------------------------------|
| 1.               | . Examination Fee General Course:                                                                         | Rs.450/-                                |
| 2.               | Examination Fee Major Course (BA):                                                                        | Rs.650/-                                |
| 3.               | <ul> <li>Examination Fee For Backlog:</li> <li>i) Single Paper</li> <li>ii) Two or More Papers</li> </ul> | Rs.350/-<br>Full Fee of the examination |
|                  |                                                                                                    | concerned                               |
| 4.               | Mark-sheet Fee:                                                                                           | Rs.150/-                                |
| 5.               | Centre Fee:                                                                                               | Rs.250/-                                |
| 6.               | Late Fine Fee:                                                                                            | Rs.300/-                                |

#### The Fee for B.A./B.Com. Examination Form Fill Up:

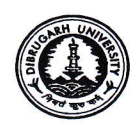

## The Fee for B.C. A. Examination Form Fill Up:

| Names of the fee             | Amount (in Rs.)                          |
|------------------------------|------------------------------------------|
| 1. Examination Fee (Regular) | Rs. 1300/-                               |
|                              | (Subject to 10% deduction as centre fee) |
| 2. Examination Fee (Backlog) |                                          |
| a) Single paper              | Rs.550/-                                 |
| b) Two or more papers        | Rs.825/-                                 |
| 3. Mark sheet fee            | Rs.150/-                                 |
| 4. Late Fine Fee             | Rs.300/-                                 |
| 5. Practical fee             | Rs.450/-                                 |

### The Fee for P.G. Examination Form Fill Up:

| Names of the fee                                                                                                    | Amount (in Rs.)                     |
|----------------------------------------------------------------------------------------------------|-------------------------------------|
| 1. Examination Fee (Regular)                                                                                        | Rs.1,600/-                          |
| 2. Examination Fee (Backlog) :                                                                                      |                                     |
| <ul><li>a) upto 50% of the total no. of course of the concerned programme</li><li>b) More than two papers</li></ul> | Rs.350/- (per course)<br>Rs.1,600/- |
| 3. Mark sheet fee                                                                                                   | Rs. 150/-                           |
| 4. Centre Fee                                                                                                    | Rs. 250/-                           |
| 4. Late Fine Fee                                                                                                    | Rs. 300/-                           |

06/25

Dr. P.K. Kakoty Controller of Examinations Dibrugarh University

#### Copy to:

- 1. The Hon'ble Vice-Chancellor, DU
- 2. The Registrar, DU
- 3. The Director, CDOE, DU
- 4. Assistant Director, CDOE, DU
- 5. The Co-coordinators, all Study Centers under CDOE, DU
- 6. The Joint CoE (C), DU
- 7. The Dy. CoE (A&B), DU
- 8. Dy. Registrar (F&A) i/c, DU
- 9. The System Administrator, DU
- 10. Section Officer (Exam. B), DU
- 11. Notice Board, CDOE, DU

N.B.: Consolidated statement of number of candidates in different subjects must be submitted along with the Examination forms send directly to the Controller of Examinations, Dibrugarh University.

10025 10

Dr. P.K. Kakoty Controller of Examinations Dibrugarh University

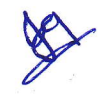

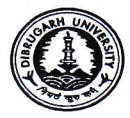

Annexure – I

## COURSE SELECTION PROCESS (IF THE COURSES ARE NOT SELECTED EARLIER) **STEPS TO BE FOLLOWED BY THE STUDENTS**

**Step 1**  $\rightarrow$  Login to Student Portal <u>https://dibru-cdoe.samarth.edu.in</u> with valid credentials.

Step 2 → After successful login, the student will be redirected to the dashboard. Then the students need to

CLICK HERE click on button to navigate to next page. Click on "click here to select your courses to view/select the courses related to their respective programme.

Step 3  $\rightarrow$  After clicking on the "Submit" button, students will be able to preview the list of selected courses.

In that, Students can update their courses selection by clicking on button.

Submit course selection

button to finally submit the selected course. Step 4  $\rightarrow$  Then, click on

Step 5  $\rightarrow$  A pop-up window will appear for confirmation of selected courses. On that, click on the "OK" button.

After successful completion of the course selection a new window will appear with the message that "Courses submitted successfully".

## Annexure - II

### **EXAMINATION FORM FILLING (AFTER SELECTION OF COURSES)**

For Examination form filling students need to click on the "Home" button.

**Step 1**  $\rightarrow$  In a new window, examination form will appear and student needs to fill the following details:

- PWD Status (YES/NO) (Select Not Applicable)
- **Disability Percentage (If YES)**
- Need of scribe in the Examination (If YES)

Then click on the Submit button.

After successful completion of the Examination Form filling, students can download the examination form in the pdf format by clicking on the "Print Application" button located on the top right side of the student portal.

Link ABC Account to your Samarth Student (https://dibru-cdoe.samarth.edu.in) Portal

Click here to Create/Link Your Academic Bank of Credits (ABC) Account

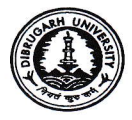

#### Annexure - III

## STEPS TO BE FOLLOWED BY THE COLLEGES

- Step 1  $\rightarrow$  Open the <u>https://dibru-cdoe.samarth.ac.in</u> portal link using your college username and password already provided.
- Step  $2 \rightarrow$  Log in with their valid login credentials by user name, password.
- Step 3→ Launch the "Academic section"
- Step  $4 \rightarrow$  Launch the "Examination section"

Now, select the active **Examination Session 2024-2025-JULY: REGULAR** by clicking on the particular examination session.

Step  $5 \rightarrow$  Click the "Students" section by clicking on the "Launch" button.

- Step 6→ After that, launch the "Verify Student Applications" by clicking on the "Launch" button.
- Step 7→ Now, Admin needs to click on the Course verification button present on the right side of the particular programme and then update the Status of the courses in the Examination form of the students as HOLD/DEBARRED/VERIFIED.

After that "Submit" the responses.

Also, the admin can verify the courses in the Examination in a bulk manner by clicking on the check box against "Verify All".

Only verified candidates will get the Admit Card.

N.B. For any technical inquiries or assistance, please reach out to the Nodal Officer of SAMARTH, CDOE, Dibrugarh University

Dr. P.K. Kakoty Controller of Examinations Dibrugarh University